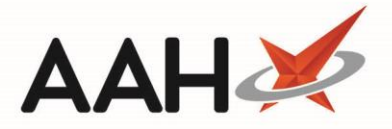

## Printing and/or Exporting a CD Register Report

The Controlled Drugs Register report is the legal CD report. Entries will be written to the CDR when the following events occur:

- Adding new CD stock
- Adjusting CD stock
- Running a weekly balance check on CDs
- Marking CDs as collected
- Marking CD stock as expired
- Destroying expired CD stock
- Editing collected scripts
- SDM resets from the Collected status

Each entry that is written into the CD Register is given a CDR ID. In instances where linked events occur, entries are marked with their Original CDR ID. This is the CDR ID assigned when the first event occurred, such as marking a CD as expired, and allows you to identify a sequence of related events when viewing the CDR report.

You can print and/or export a CD Register Report from the *Weekly Balance, Items Awaiting Collection, Expired Stock* and *Inspector Log* tabs within the CDR Manager.

If you require a refined CD Register Report for non-legal purposes, you can run the General CD Register Report which provides you with additional filters to streamline the output based on your requirements.

- To begin, open the CDR Manager from the ProScript Connect Main Screen by clicking the [ProScript Connect] menu button and selecting the CDR Manager menu item.
- 2. From the CDR Manager, you can run the CD Register Report within the:
  - Weekly Balance tab by selecting the [F6 CD Register Report] button and selecting the CD Register Report option
  - o Items Awaiting Collection tab by selecting the [F8 CD Register Report] button
  - Expired Stock tab by selecting the [F8 CD Register Report] button
  - Inspector Log tab by selecting the [F3 CD Register Report] button

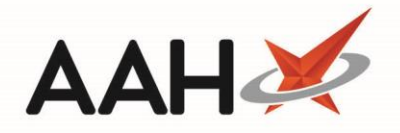

| ProScript Connect ▼<br>09 February 2018 11:53 | Search (CTRL+S)                                                                                                    | <b>-</b> α                | 🗂   Responsible Pharma                             | cist Victoria Smith   User The Superv | isor 🗕 🗖 🗙       |  |  |  |  |  |
|-----------------------------------------------|----------------------------------------------------------------------------------------------------|---------------------------|----------------------------------------------------|---------------------------------------|------------------|--|--|--|--|--|
| My shortcuts                                  | Search Workflow Manager CDR                                                                                                    | Manager 🗙                 |                                                    |                                       |                  |  |  |  |  |  |
| F2<br>Reprints<br>F6                          | Warning: It is illegal to tamper with any records in the Controlled Drugs Register.                                                                                                    |                           |                                                    |                                       |                  |  |  |  |  |  |
| Ordering                                      | Weekly Balance Items Awaiting Collection Expired Stock Patient Return Inspector Log                                                                                                    |                           |                                                    |                                       |                  |  |  |  |  |  |
| MDS Scripts Due                               | F2 - Add New CD       F3 - Adjust CD Stock Balance       F4 - Add Goods In       Stock card       F5 - Run Weekly Balance Check         F6 - CD Register Report        Reports          Eithere       Eithere       F6 - CD Register Report        F6 - CD Register Report        F6 - CD Register Report |                           |                                                    |                                       |                  |  |  |  |  |  |
| Overdue Scripts<br>F8<br>Stock                | Dispensed Drug Drug Search                                                                                                    | ▼ Q □ Use Druc □ Show Exp | g Class Hide Zero Balance                          |                                       |                  |  |  |  |  |  |
| RMS                                           | Show Stock Details                                                                                                    |                           |                                                    |                                       |                  |  |  |  |  |  |
| Ctrl R                                        | Drug Class                                                                                                    |                           | Dispensed Drug                                     | Total Running Balance                 | Expired Quantity |  |  |  |  |  |
| SDM<br>Ctrl M                                 | Bupivacaine, Fentanyl                                                                                                    |                           | Bufyl 1mg/mI+2mcg/mI 500ml bags (10) AMCO          | 8.00                                  | 0.00             |  |  |  |  |  |
| EPS R2                                        | Buprenorphine                                                                                                    |                           | Buprenorphine sublingual SF 2mg tabs (7) AAH       | 30.00                                 | 0.00             |  |  |  |  |  |
| Ctrl E<br>MI P                                | Buprenorphine                                                                                                    |                           | Buprenorphine sublingual SF 2mg tabs (7) ALMUS     | 7.00                                  | 0.00             |  |  |  |  |  |
|                                               | Buprenorphine                                                                                                    |                           | Gabup 6mg tabs (7) MARTINDALE                      | 35.00                                 | 0.00             |  |  |  |  |  |
| MUR                                           | Buprenorphine                                                                                                    |                           | Gabup Sublingual 4mg tabs (7) MARTINDALE           | 7.00                                  | 0.00             |  |  |  |  |  |
| Self Service Portal                           | Buprenorphine                                                                                                    |                           | Natzon 2mg tabs (7) MORNINGSIDE                    | 49.00                                 | 0.00             |  |  |  |  |  |
| MDS                                           | Buprenorphine                                                                                                    |                           | Natzon Sublingual 400mcg tabs (7) MORNINGSIDE      | 7.00                                  | 0.00             |  |  |  |  |  |
| F11                                           | Buprenorphine                                                                                                    |                           | Reletrans 5mcg/hr 7 day patch Transderm (4) SANDOZ | 4.00                                  | 0.00             |  |  |  |  |  |
| Support Centre                                | Buprenorphine                                                                                                    |                           | Subutex Sublingual 8mg tabs *PI* (7) LEXN          | 7.00                                  | 0.00             |  |  |  |  |  |
| NMS                                           | Buprenorphine, Naloxone                                                                                                    |                           | Suboxone sublingual 2mg/0.5mg tabs (28) INDIVIOR   | 280.00                                | 0.00             |  |  |  |  |  |
| MDS Prep                                      | Buprenorphine, Naloxone                                                                                                    |                           | Suboxone sublingual 2mg/0.5mg tabs *PI* (28) PHD   | 84.00                                 | 0.00             |  |  |  |  |  |
|                                               | Buprenorphine, Naloxone                                                                                                    |                           | Suboxone sublingual 2mg/0.5mg tabs *PI* (28) SPL   | 168.00                                | 0.00 *           |  |  |  |  |  |
|                                               | CDR Running balance (Packs)                                                                                                    | 0                         |                                                    |                                       |                  |  |  |  |  |  |
|                                               | CDR Running balance (Units)                                                                                                    | 8.00                      |                                                    |                                       |                  |  |  |  |  |  |
|                                               | Stock (Packs)                                                                                                    | 0                         |                                                    |                                       |                  |  |  |  |  |  |
|                                               | Stock (Units)                                                                                                    | 0.00                      |                                                    |                                       |                  |  |  |  |  |  |
|                                               | The weekly balance check was last run on 09/02/2018 09:30:28 Total Records 199                                                                                                    |                           |                                                    |                                       |                  |  |  |  |  |  |

- 3. The CD Register Report pop-up window displays. From here, you can:
  - Edit the *Period* of the report either using the drop-down menu, or by adding a custom *From* and *To* date
  - Search by *Drug* to restrict your report to a particular drug, otherwise leave blank to run your report for all CDs
  - Tick the Use Drug Class box and use the Drug search box to restrict your report to a particular class of drugs, if required
  - o (De)select *Print Details* to include/remove *User Details* and/or *Surgery Addresses* from your report

If you have made changes within the Filters that you want to reverse, you can select the **[Reset]** button to return the CD Register Report window to the default display.

| CD Reg                      | ister Report                                                                                                    | – <b>– ×</b>                                         |
|-----------------------------|----------------------------------------------------------------------------------------------------|------------------------------------------------------|
| Filters -<br>Period<br>From | Last 30 Days                                                                                                    | Print Details<br>✓ User Details<br>✓ Surgery Address |
| Drug                        | Search  Search | Run Report 🗙 Cancel                                  |

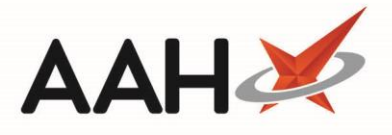

- 4. Once you have edited your filters as required, you can;
  - Select the **[F10 Run Report]** button to open the CD Register report preview, where you can save or print the report using the appropriate icons within the window
  - Select the [Export to Excel] button. A pop-up will display, advising you that the report has been successfully exported to the specified location. You can view the Excel file now by selecting the [Yes] button or access the report at a later date by selecting [No].

|                                                                                                    |                                           |                      |                                                                                      | CI                                                                                                    | D Register                                                                                                    |                                                                                          |                                                                               |                      |         |                                                                                                    |
|----------------------------------------------------------------------------------------------------|-------------------------------------------|----------------------|--------------------------------------------------------------------------------------|----------------------------------------------------------------------------------------------------|----------------------------------------------------------------------------------------------------|------------------------------------------------------------------------------------------|-------------------------------------------------------------------------------|----------------------|---------|----------------------------------------------------------------------------------------------------|
| From: 03/07/2018<br>Drug Class: Dia                                                                                   | To: 02/08/2018<br>morphine                | Name/Brar            | nd: Diamorph                                                                         | ine 10mg tabs                                                                                                    | (100) AURUM                                                                                                    | Stren                                                                                    | gth: 10mg                                                                     |                      | Form    | : tabs                                                                                                    |
|                                                                                                    | Received                                  | 1                    |                                                                                      |                                                                                                    | Supplied                                                                                                    |                                                                                          |                                                                               |                      |         |                                                                                                    |
| Date Supply<br>received or date<br>supplied                                                                           | Name and address<br>from whom<br>received | Quantity<br>Received | Name and<br>address of<br>person or<br>firm supplied                                 | Details of<br>authority to<br>posess;<br>prescriber or<br>licence<br>holder's<br>details                                                                      | Person collecting<br>schedule 2 controlled<br>drug (patient / patient's<br>rep / healthcare<br>professional) and if<br>healthcare professional,<br>name and address | Was proof<br>of identity<br>requested<br>of patient /<br>patient's<br>rep? (Yes /<br>No) | Was proof<br>of identity<br>of person<br>collecting<br>provided<br>(Yes / No) | Quantity<br>Supplied | Balance | Notes                                                                                                    |
| 18/07/2018 08:59<br>CDR ID: 517<br>Pack Size: 100 tablets<br>Name: Toby MacElroy<br>Role: Pharmacist<br>RegNo: 606198 |                                           |                      | HUXLEY, Derek<br>(Mr)<br>7 Leavesden<br>Road<br>Watford<br>Hertfordshire<br>WD24 6EE | LEVISON, WB<br>CALLOWLAND<br>SURGERY<br>THE<br>CALLOWLAND<br>SURGERY 141A<br>LEAVESDEN<br>ROAD<br>WATFORD<br>HERTFORDSHIR<br>E<br>WD24 5DG                    | Patient:<br>HUXLEV Darek (Mr)<br>7 Leavesden Road<br>Watfordshire<br>Hertlordshire<br>WD24 6EE                                                                      | Yes                                                                                      | Yes                                                                           | 1.00                 | 107.00  | Serial Number:<br>ADDED: 17-07-18<br>12:02:46:50<br>Instalment 1 of 8<br>Known To<br>Pharmacist<br>ID: Driving license |
| 18/07/2018 09:00<br>CDR ID: 522<br>Pack Size: 100 tablets<br>Name: Toby MacEroy<br>Role: Pharmacist<br>RegNo: 606198  |                                           |                      | HUXLEY, Derek<br>(Mr)<br>7 Leavesden<br>Road<br>Watford<br>Hertfordshire<br>WD24 6EE | HegNo: G8601416<br>LEVISON, WB<br>CALLOWLAND<br>SURGERY<br>THE<br>CALLOWLAND<br>SURGERY 141A<br>LEAVESDEN<br>ROAD<br>WATFORD<br>HERTFORDSHIR<br>E<br>WD24 5DG | Patient:<br>HUXLEY: Dorek (Mr)<br>7 Leavesden Road<br>Watford<br>Hertfordshire<br>WD24 6EE                                                                          | Yes                                                                                      | Yes                                                                           | 1.00                 | 106.00  | Serial Number:<br>ADDED: 17-07-18<br>12:02:46:50<br>Instalment 2 of 8<br>Known To<br>Pharmacist<br>ID: Driving license |

## **Revision History**

| Version Number | Date         | Revision Details | Author(s)            |
|----------------|--------------|------------------|----------------------|
| 1.0            | 11 June 2019 |                  | Joanne Hibbert-Gorst |

## **Contact us**

For more information contact: **Telephone: 0344 209 2601** 

Not to be reproduced or copied without the consent of AAH Pharmaceuticals Limited 2019.